## **SNELSTART HANDLEIDING** Comelit<sup>®</sup> Secur HUB - Installatie & Advies

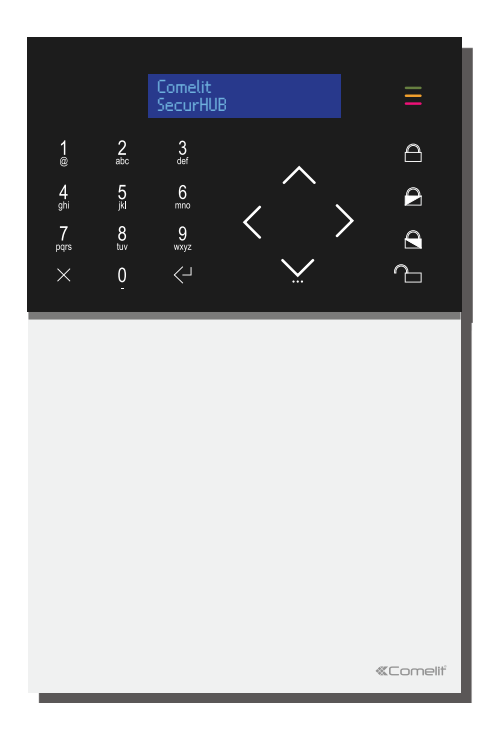

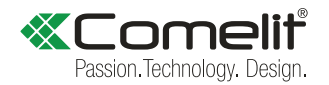

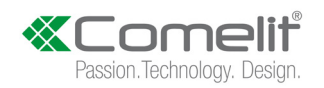

#### Software Disclaimer

Disclaimer. Controleer altijd eerst of de software versie van uw smartphone besturingssysteem én de versie van de Comelit app corresponderen met de onderstaande versies. Alleen als deze overeenkomen, zal de installatie en inrichting overeenkomen met de beschrijving. Deze gebruiksaanwijzing is geldig voor de op het moment van publiceren geldende softwareversies. Het besturingssysteem van het gebruikte mobiele apparaat heeft invloed op de werking. Deze gebruiksaanwijzing is geschreven en getest voor de meest gangbare mobiele apparaten.

#### Apple iOS versie: 13.3 of hoger / Comelit app versie: 4.2.2 of hoger Android versie: 10.0 of hoger / Comelit app versie: 4.2.2 of hoger

Nieuwere of oudere versies kunnen anders reageren of functies kunnen op een andere wijze of plaatst zijn opgenomen binnen de software van het mobiele apparaat. Comelit doet haar uiterste best om gebruiksaanwijzingen up-to-date te houden.

Comelit<sup>®</sup> Secur HUB snelstart handleiding versie: SH02020.06

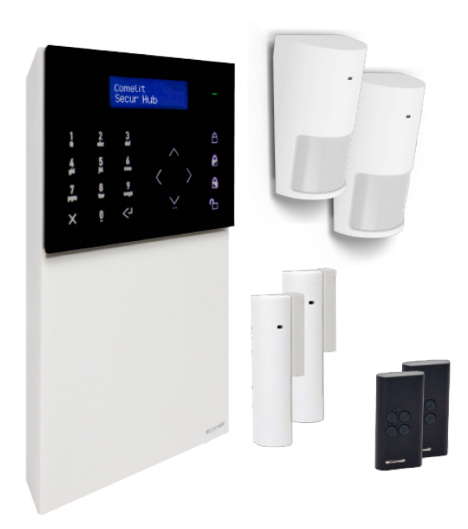

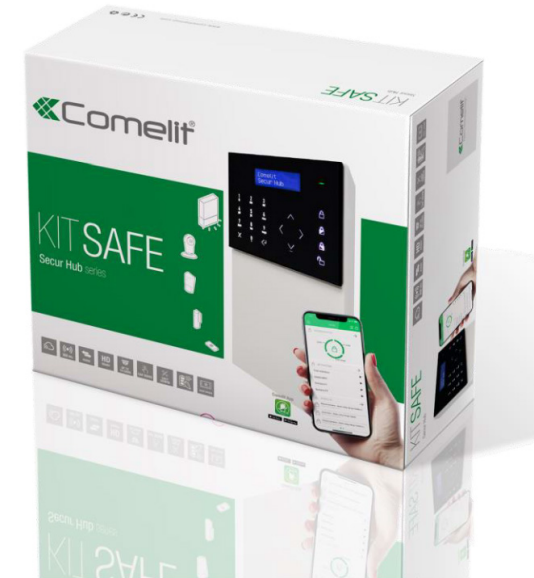

#### Inhoud

| Wat   | 5<br>7<br>9                    |    |
|-------|--------------------------------|----|
| Spec  |                                |    |
| Ond   |                                |    |
| Knoj  | open                           | ]] |
| Mon   | tage                           | 13 |
| Insta | 19                             |    |
| 1.    | WiFi netwerk verbinden         | 21 |
| 2.    | LAN netwerk verbinden          | 24 |
| 3.    | Datum/tijd instellen           | 26 |
| 4.    | Ingangs- en uitgangstijd       | 28 |
| 5.    | RF Zone (detectoren) toevoegen | 29 |
| 6.    | RF Afstandsbediening toevoegen | 32 |
| 7.    | Gebruiker toevoegen            | 35 |
| 8.    | Telefoonregistratie toevoegen  | 37 |
| 9.    | App verbinden                  | 38 |
| Acht  | 43                             |    |
| Ge    | bruikerscode aanpassen         | 45 |

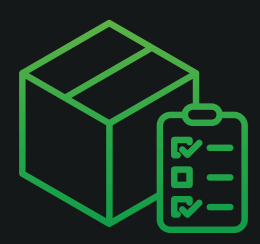

#### Wat zit er in de doos?

#### KIT SAFE Secur Hub Series Artnr. KSW3205LN

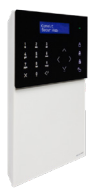

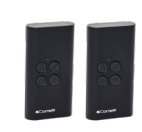

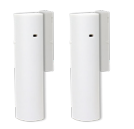

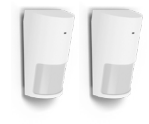

1 x Secur Hub Artnr. HUB32LCD

2x Afstandsbediening met 4 toetsen Artnr. RF4KEY

2x Draadloos magneetcontact Artnr. RF1MCW

2x Draadloze PIR-detector Artnr. RF12PIR

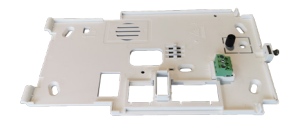

1x Opbouw montageplaat (Kabel via de achterzijde door de montage plaat)

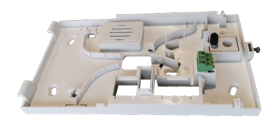

1x Opbouw montageplaat (met zijwaartse kabel verwerking)

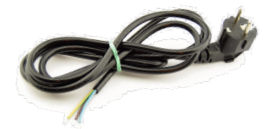

1 x 230 Volt voedingskabel

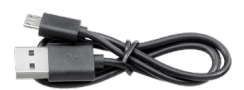

1 x USB naar Micro-USB kabel

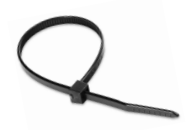

1 x Ty-rap kabelbinder

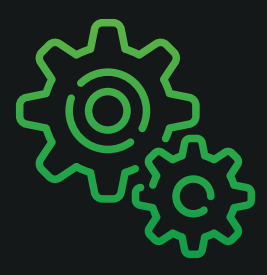

# **Specificaties**

| Draadloze technologie                  | Bidirectional - BeaconPlus             |  |  |
|----------------------------------------|----------------------------------------|--|--|
| Frequentieband                         | 868,05 - 869,95                        |  |  |
| Bereik afstand (in meters)             | 1500                                   |  |  |
| Aantal te koppelen draadloze apparaten | 32                                     |  |  |
| Timer (in seconden)                    | 16                                     |  |  |
| Inschakelen programma (in seconden)    | 16                                     |  |  |
| Maximaal bedrade zones                 | 2                                      |  |  |
| Installatiecodes                       | 2 (gebruikerscode & installateurscode) |  |  |
| Beeldscherm                            | LCD                                    |  |  |
| Sirene binnen                          | Ingebouwde luidspreker (2W)            |  |  |
| Toetsenbord                            | CapSense                               |  |  |
| Aantal live camera's                   | 16 (te bekijken via Comelit app)       |  |  |
| IP-camera's registratie                | 4 @ 5 fps, 384 kbps, HD                |  |  |
| Sabotage                               | Sabotage / Tamper                      |  |  |
| Programmering input                    | Micro USB                              |  |  |
| SIM-kaart                              | Micro SIM-kaart (niet inbegrepen)      |  |  |
| GSM / GPRS / 3G Kanaal                 | 3G-module (optioneel)                  |  |  |
| Sensoren toezicht                      | Ja, instelbaar                         |  |  |
| WiFi                                   | Ja, geïntegreerd                       |  |  |
| Tweeweg-audio                          | Ja (werkt i.c.m. een simkaart)         |  |  |
| Voice menu                             | Ja                                     |  |  |
| Арр                                    | Ja, iOS / Android                      |  |  |
| Desktop                                | Secur HUB Manager                      |  |  |
| Installatiewizard aanwezig             | Ja                                     |  |  |
| Audio module                           | Geen                                   |  |  |
| Kanaal TCP-IP                          | Ja                                     |  |  |
| Programmering                          | Mini USB, TCP (LAN) RJ45               |  |  |

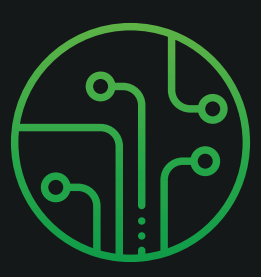

# Onderdelen

- 1. Lcd scherm
- 2. Microfoon
- 3. Micro-USB input
- 4. Accu

- 5. Accu connector
- 6. Luidspreker
- 7. 2G/3G module connector
- 8. Sabotage/Tamper

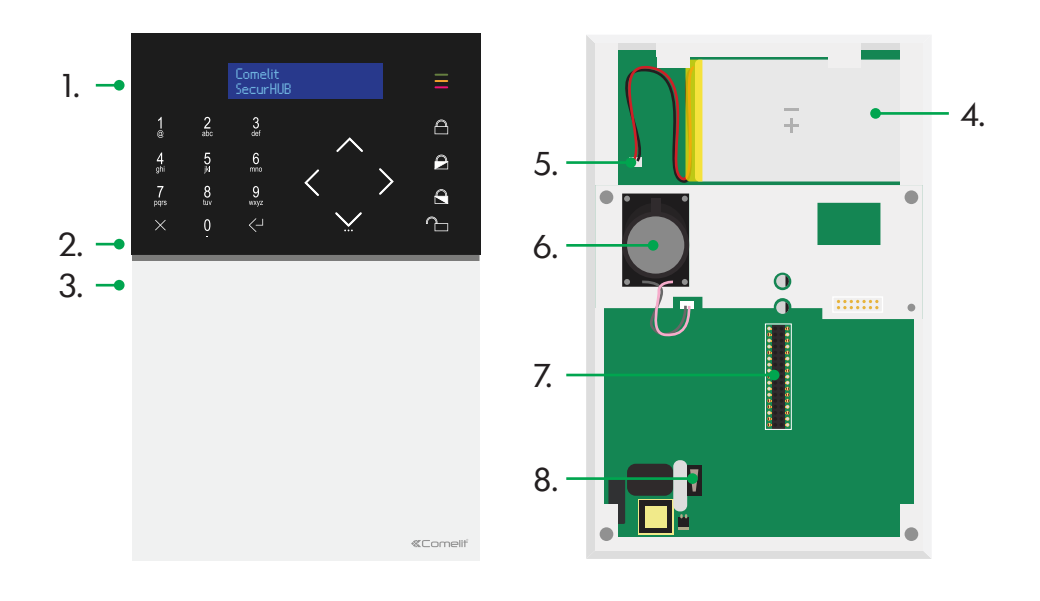

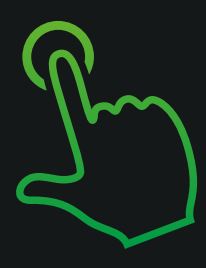

# Knoppen

- 1. 16x2 karakter Lcd scherm
- 2. Status Led: groen, geel, rood
- 3. CapSense alphanumeric toetsenbord
- 4. Inschakelen / uitschakelen
- 5. Terug/ongedaan maken /verwijderen
- 6. Enter / OK knop
- 7. Navigatie pijlen
- 8. Menu knop (voer installateurs- of gebruikerscode in, gevolgt door deze knop om het menu in te gaan).

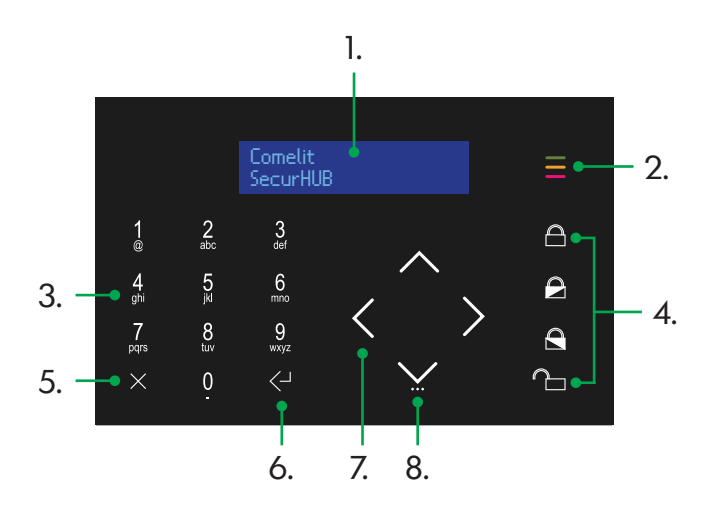

Groen: Geeft aan dat het systeem gereed is

- Geel: Geeft een storing aan (stil)
- Rood: Geeft een alarm aan / sabotage in actief (stil) of een alarmgeheugen.

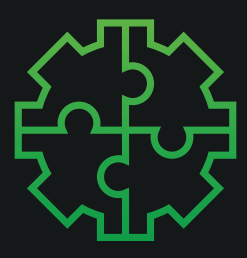

## Montage

Verwijder de achterplaat d.m.v. het schoefje aan de onderkant van de Secur HUB los te schroeven.

Klik met de schroevendraaier de achterplaat eruit aan de zijkant bij de inkepingen.

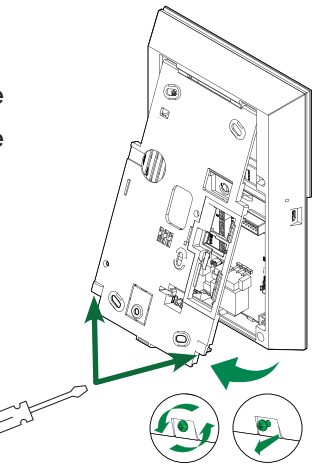

Kies vervolgens de achterplaat die u wilt gebruiken.

**1.** Achterplaat zonder zijwaartse kabelverwerking.

**2.** Achterplaat met zijwaartse kabelinvoer.

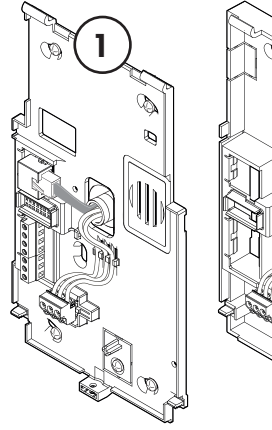

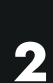

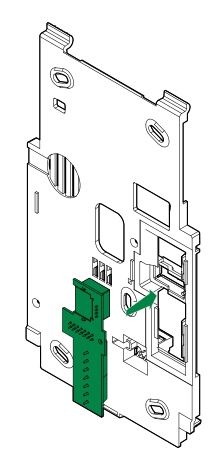

Gaat u gebruik maken van een bekabelde internet verbinding? Klik dan de LAN kaart in uw gekozen achterplaat.

Indien de LAN kaart al is gemonteerd, kunt u deze stap overslaan.

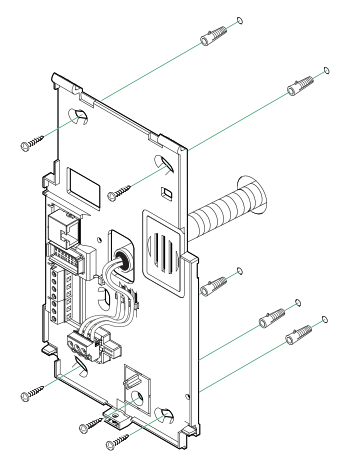

Teken boorgaatjes (indien nodig) en monteer de montageplaat aan de muur.

Zorg ervoor dat er tevens een boorgat in de muur zit waar de kabel doorheen gaat.

15

Sluit de meegeleverde 230Vac voedingskabel aan op de groene connector. En bevestig de trekontlasting middels de ty-rap. Sluit daarna de LAN kabel aan, welke aangesloten is op een vrije poort van de router.

Groen/geel - L Aarde Blauw - (N) Nul Bruin - (L) Fase (de aansluiting notering staat ook op de achterplaat)

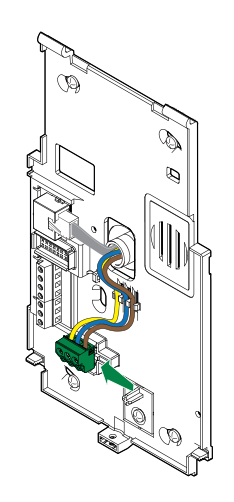

Sluit vervolgens de accu aan. Let op! Verbindt de witte connector van de accu met de rood/zwarte draadjes in de witte pin op het apparaat.

In het geval dat de spanning uitvalt in uw woning, zal het apparaat gebruik maken van de accu.

16

Het apparaat gaat nu aan.

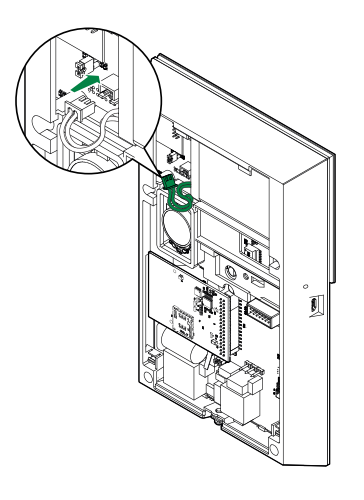

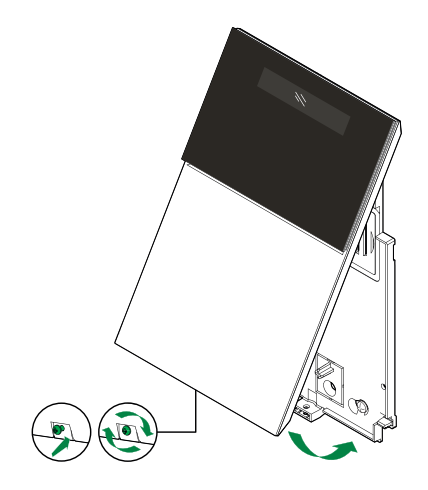

Hang de Secur HUB aan de montageplaat en klik deze vast.

Draai daarna het schroefje vast.

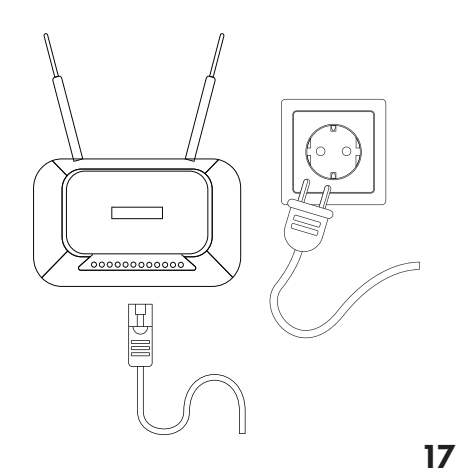

Sluit de voeding aan en eventueel de netwerk kabel op een vrije poort van de router.

8

Gebruik de navigatieknoppen 🗘 om uw taal in te stellen en druk op enter <-

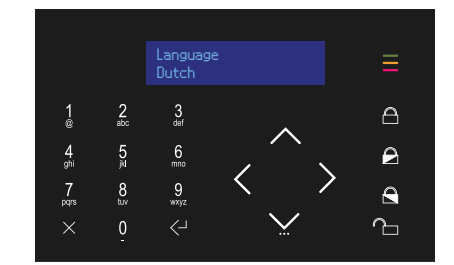

10

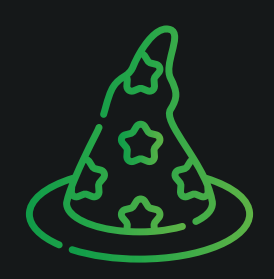

# Installatiewizard

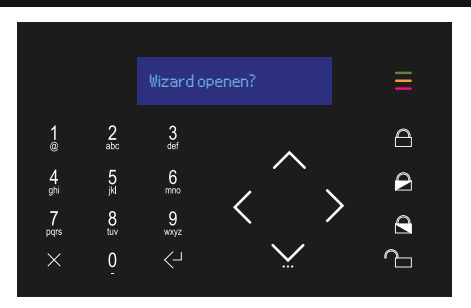

Г

Start de **installatiewizard** door op **enter <** I te drukken.

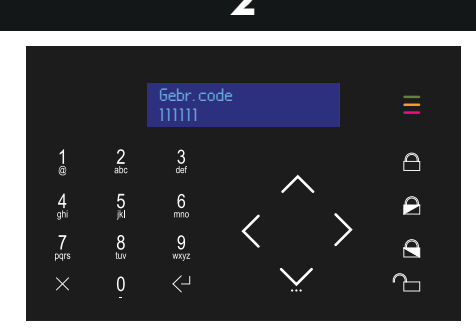

De wizard zal vragen om de gebruikerscode. Dit is standaard 111111. Druk vervolgens op enter <-

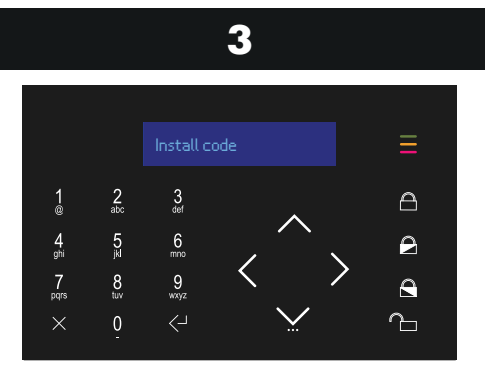

Vul nu de **installateurscode** in Dit is standaard **001961**. Druk vervolgens op **enter <**-

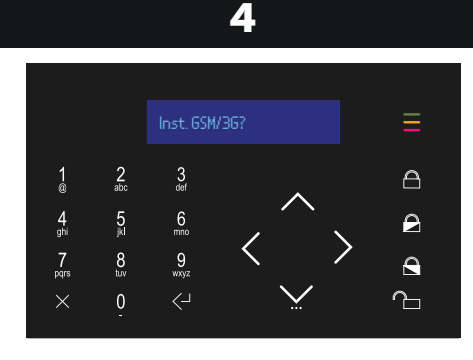

Indien u de **3G module** heeft aangeschaft kunt u deze hier instellen. Zo niet, sla over >

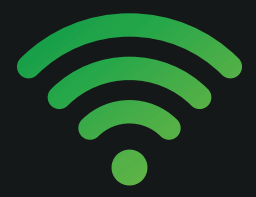

#### WiFi netwerk verbinden

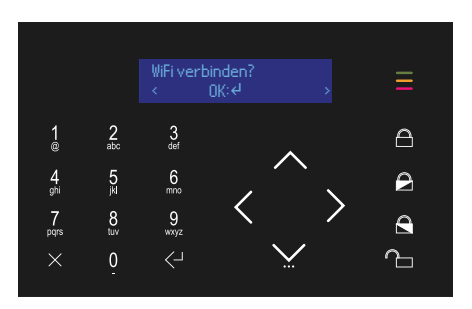

Г

De volgende stap is het **verbinden** van de Secur HUB aan uw **WiFi netwerk**. Druk op **enter <**-1

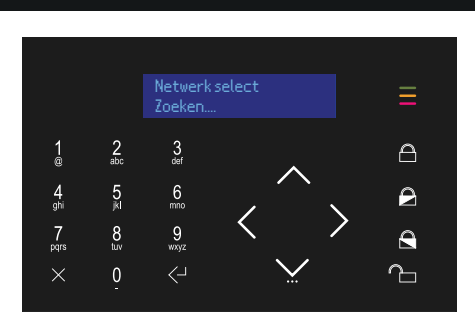

De Secur HUB zoekt nu naar WiFi netwerken in de buurt. LET OP! De Secur HUB verbindt alleen aan **2.4Ghz netwerken**.

4

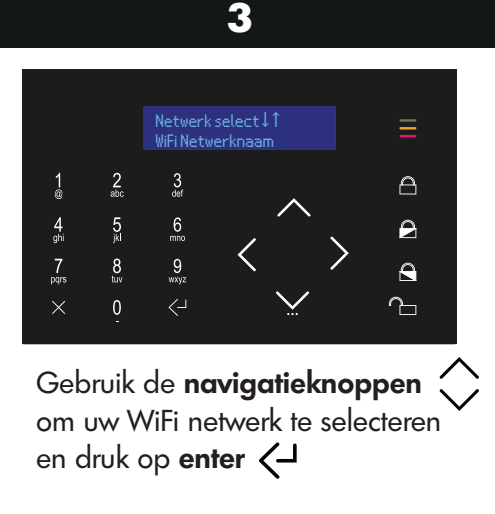

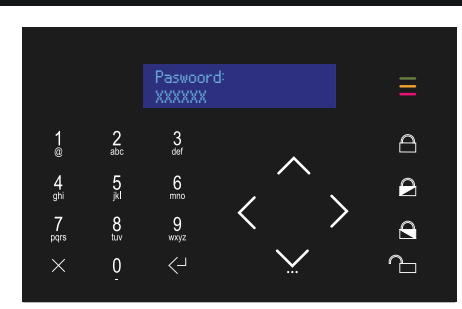

Vul het **wachtwoord** in van uw WiFi netwerk. (Druk **2 seconden** op een cijfer om deze snel in te voeren. **Max. 15 tekens**)

22

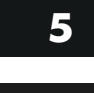

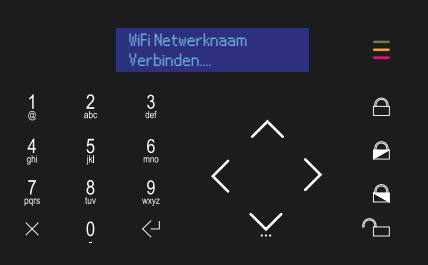

Wacht tot de Secur HUB verbonden is aan uw WiFi netwerk.

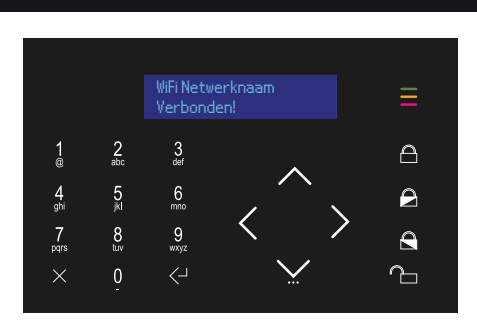

6

U bent **verbonden** aan het **WiFi netwerk**! Indien het is mislukt, probeer het opnieuw.

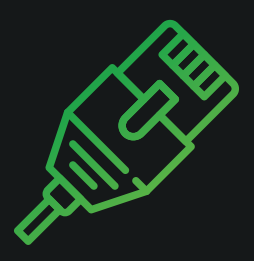

## LAN netwerk verbinden

![](_page_24_Figure_0.jpeg)

1

Het **verbinden** van de Secur HUB aan uw **LAN netwerk.** Druk op **enter <**-J

![](_page_24_Figure_2.jpeg)

Zorg ervoor dat uw **LAN kabel** is **aangesloten** op uw Secur HUB en uw router.

![](_page_24_Figure_4.jpeg)

U heeft 2 opties: DHCP (automatisch IP adres of Manuele activatie. Selecteer "Gebruik DHCP" en druk op enter <-

# 15:34

#### Tijd en datum instellen

![](_page_26_Figure_0.jpeg)

De volgende stap is het instellen van de **tijd en datum** op uw Secur HUB. Druk op **enter <** 

![](_page_26_Figure_2.jpeg)

Stel de tijd in: type het **uur, minuut en seconden** in d.m.v. het toetsenbord en druk op **enter ~** 

![](_page_26_Figure_4.jpeg)

Stel de datum in: type de **dag, maand en jaar** in d.m.v. het toetsenbord en druk op **enter <**-

![](_page_27_Picture_0.jpeg)

#### Ingangs- en uitgangstijd

![](_page_27_Figure_2.jpeg)

De volgende stap is het instellen van de **ingangs- en uitgangstijd**, stel hier het aantal seconden in dat u nodig heeft om uw pand te verlaten voordat de Secur HUB automatisch wordt ingeschakeld, en bij binnenkomst de Secur HUB uit te schakelen. Standaard is deze ingesteld op **30 seconden**.

![](_page_28_Picture_0.jpeg)

## RF Zone (detectoren) toevoegen

![](_page_29_Figure_0.jpeg)

Γ

De volgende stap is het toevoegen van een **zone**. Druk op **enter <-1** om verder te gaan.

![](_page_29_Figure_2.jpeg)

De Secur HUB kiest standaard **Zone 01** of een andere **lege zone** die klaar is om **programmeerd** te worden. Druk op **enter** <-

3 Zone Ø1 Inschrijven 1 2 3 4 0 5 6 6 7 8 9 x 0 < x 0 <

De Secur HUB **zoekt** nu naar een **detector**. Trek het **beveiligingslipje** van de batterij uit de detector.

![](_page_29_Figure_6.jpeg)

Indien de detector **2 keer** piept en u een groen lampje op de detector ziet, is deze **verbonden**. 5

![](_page_30_Picture_1.jpeg)

Kies een **omschrijving** van uw Zone. (Bijvoorbeeld Keuken of Achterdeur). Druk vervolgens op **enter**  $\langle\!\!\!\!\!\!-\!\!\!\!\!\!\!\!\!\!\!$ 

![](_page_30_Picture_3.jpeg)

6

Kies voor de melders zonder in- of uitloop tijd de optie: **direct alarm**. Kies voor de melder **met inlooptijd** (bijvoorbeeld MK entreedeur) de optie: **Ing/Uitg.** 

Voor de eventuele volgzone in dezelfde ruimte (bijvoorbeeld PIR entreehal) kies de optie **Toegang**.

8

![](_page_30_Figure_7.jpeg)

Kies partitie (Part): A1 en druk op enter <-

![](_page_30_Figure_9.jpeg)

Kies van partitie A1, **Deel P1** en druk op **enter <-**

![](_page_31_Picture_0.jpeg)

## RF Afstandsbediening toevoegen

![](_page_32_Figure_0.jpeg)

33

![](_page_32_Figure_1.jpeg)

1

De volgende stap is het toevoegen van de **RF4KEY afstandsbediening**. Druk op **enter <-**<sup>1</sup> om verder te gaan.

![](_page_32_Figure_3.jpeg)

De Secur HUB kiest **automatisch** een leeg slot voor een nieuwe afstandsbediening.

Druk op **enter 🗸** 

![](_page_33_Figure_0.jpeg)

De Secur HUB **zoekt** nu naar de nieuwe **afstandsbediening**.

![](_page_33_Figure_2.jpeg)

Druk op de RF4KEY afstandsbediening **een willekeurige toets** in om te **verbinden**.

6

![](_page_33_Figure_4.jpeg)

Zodra de afstandsbediening is **gekoppeld**, voeg eventueel een **omschrijving** toe en druk op **enter <**-1

![](_page_33_Figure_6.jpeg)

Wijs een **geregistreerde gebruiker** toe. Bijvoorbeeld: Gebruiker 01. Druk op **enter <**-1

![](_page_34_Picture_0.jpeg)

## Gebruiker toevoegen

![](_page_35_Figure_0.jpeg)

1

De volgende stap is het toevoegen van een gebruiker Druk op enter <- om verder te gaan.

![](_page_35_Figure_2.jpeg)

De Secur HUB voegt **automatisch** een nieuwe gebruiker toe. Kies een **4 tot 6 cijferige pincode** voor de gebruiker.

4

 $\begin{array}{c} \textbf{3} \\ \hline \textbf{Code bevestigen} \\ \hline 1 \\ @ \\ 2 \\ 2 \\ abc \\ abc \\$ 

Vul **nogmaals** uw gekozen 4 tot 6 cijferige pincode in en druk op **enter <** 

![](_page_35_Figure_6.jpeg)

Opdracht uitgevoerd! Kies een omschrijving voor de gebruiker. Bijvoorbeeld: Bob. Druk op enter <-

![](_page_36_Picture_0.jpeg)

#### Telefoonregistratie toevoegen

![](_page_36_Figure_2.jpeg)

Deze stap kunt u overslaan. Druk op >

![](_page_37_Picture_0.jpeg)

# App verbinden

![](_page_38_Figure_0.jpeg)

Zorg ervoor dat uw Secur HUB is **gekoppeld** aan uw **WiFi- of LAN netwerk**.

![](_page_38_Figure_2.jpeg)

![](_page_38_Figure_4.jpeg)

De Secur HUB kiest standaard **AppID:01** of een andere lege AppID die klaar is om aangemaakt te worden. Druk op **enter** <del>\_</del>

![](_page_38_Figure_6.jpeg)

Wacht een moment tot er een **code** wordt gegenereed.

39

5

![](_page_39_Figure_1.jpeg)

De code op het scherm is **10 minuten** geldig. Open nu de Comelit app.

![](_page_39_Picture_3.jpeg)

Indien u de app nog niet heeft geïnstalleerd, zoek op de Google Play Store of in de App Store naar de **Comelit** app en druk op installeren.

8

6

![](_page_39_Picture_6.jpeg)

9

![](_page_40_Picture_2.jpeg)

Sta toe dat de Comelit app gebruik mag maken van uw audio, bestanden en locatie.

| Selecteer h<br>configurere              | et type Cornelit-apparaat dat u wilt<br>m                                                            |   |
|-----------------------------------------|----------------------------------------------------------------------------------------------------|---|
|                                         |                                                                                                    | _ |
|                                         |                                                                                                    |   |
|                                         |                                                                                                    |   |
|                                         | INERAAKBEVEILIGING                                                                                   |   |
|                                         |                                                                                                    | 1 |
|                                         |                                                                                                    |   |
|                                         |                                                                                                    |   |
|                                         |                                                                                                    |   |
|                                         |                                                                                                    |   |
|                                         |                                                                                                    |   |
|                                         |                                                                                                    |   |
| Als u aan h<br>meer dan é<br>geconfigun | et einde van de oonfiguratie van de eerste<br>ien apparaat bezit, kunnen er nog meer<br>eerd worden. |   |
|                                         |                                                                                                    |   |

Druk op INBRAAK-BEVEILIGING.

#### 12

#### 11

![](_page_40_Picture_8.jpeg)

Druk op TIJDELIJKE CODE.

![](_page_40_Picture_10.jpeg)

Vul uw tijdelijke code (af te lezen van de SecurHub) en uw gebruikerscode in (standaard 111111).

![](_page_41_Picture_2.jpeg)

Wacht tot alle systeemparameters zijn gesynchroniseerd. (Zorg ervoor dat uw Secur HUB het start scherm weergeeft: Tijd / Datum Gereed voor ins.).

| ÷                           |   |
|-----------------------------|---|
| Configuratie voltooid!      | L |
| ANDER AFPARAAT CONFIGUREREN | L |
| ENDS                        | L |
|                             | L |
|                             | L |
|                             | L |
|                             | L |
|                             | L |
|                             |   |
|                             |   |

Configuratie voltooid!

![](_page_42_Picture_0.jpeg)

## Achteraf de wizard in (en uit)

![](_page_43_Figure_0.jpeg)

Vanaf uw **beginscherm**; vul de installateurscode in: **001961** en druk vervolgens op v om het **menu** in te gaan.

![](_page_43_Figure_2.jpeg)

Kies uit het menu het **Wizard Menu** en druk vervolgens op **enter** <-

3

![](_page_43_Figure_5.jpeg)

Kies met de **navigatieknoppen**  $\langle \rangle$ de optie die u nodig heeft om in te stellen en druk vervolgens op **enter**  $\langle -I$ 

#### 4

#### Wizard verl? No:X=OK: ↩

Om uit het menu te komen, druk op X OF zoek d.m.v. de navigatieknoppen naar **"Volg wizard stap"** en druk op **Enter <** <sup>J</sup>. Druk vervolgens op X tot de vraag **"Wizard verlaten?"**. Druk op **Enter <** <sup>J</sup>. Druk vervolgens nogmaals op X om naar het beginscherm te gaan: **(Tijd / Datum - Gereed voor ins).** 

![](_page_44_Picture_0.jpeg)

#### Gebruikerscode aanpassen

![](_page_45_Figure_0.jpeg)

1

Vanaf het beginscherm; vul uw **installateurscode** in: **001961** en druk op

![](_page_45_Figure_2.jpeg)

Selecteer het **Wizard Menu** en druk op **enter <-**J

![](_page_45_Figure_4.jpeg)

Kies met de navigatieknoppen de optie: **"Gebruiker toevoegen"** Druk vervolgens op enter **<**-

![](_page_45_Figure_6.jpeg)

**Selecteer** de gebruiker waarvan u de pincode wilt aanpassen 🔿

![](_page_46_Figure_0.jpeg)

Druk vervolgens op **1: Reset** om een nieuwe pincode toe te wijzen. Door op **2** te drukken **verwijdert** u de gebruiker.

![](_page_46_Figure_2.jpeg)

Kies een nieuwe **4 tot 6-cijferige pincode** en druk op **enter** 

![](_page_46_Figure_4.jpeg)

Vul **nogmaals** uw gekozen **4 tot 6-cijferige** pincode in en druk op **enter** 

![](_page_46_Figure_6.jpeg)

Opdracht uitgevoerd! Uw pincode is **gewijzigd.** 

![](_page_47_Figure_1.jpeg)

9

Kies een **omschrijving** voor de gebruiker: Gebruiker 01 Bijvoorbeeld: Tim. Druk vervolgens op **enter <-**

#### Wizard verl? No:X=OK: ↔

Om uit het menu te komen, druk op X OF zoek d.m.v. de navigatieknoppen naar **"Volg wizard stap"** en druk op **Enter <**-<sup>1</sup>. Druk vervolgens op X tot de vraag **"Wizard verlaten?"**. Druk op **Enter <**-<sup>1</sup>. Druk vervolgens nogmaals op X om naar het beginscherm te gaan: **(Tijd / Datum** - **Gereed voor ins.)** 

![](_page_48_Picture_0.jpeg)

#### Vragen? Neem contact op met uw installateur.

![](_page_49_Picture_0.jpeg)

## Download deze handleiding

Comelit ® Secur HUB snelstart handleiding versie: SH2020.06

![](_page_51_Picture_0.jpeg)

#### Bezoek onze website! www.comelit.nl

Comelit ® Secur HUB snelstart handleiding versie: SH2020.06